# JOURNAL IMPACT FACTOR

# **THOMSON REUTERS**

**WEB OF SCIENCE** 

# Journal Citation Reports access via:

Libraries website

Web of Science website

JCR – link

# Contact

# UCT Bibliometrics Working Group

- Librarians:
- Com Maureen Chiware, Susanne Noll & Andiswa Mfengu
- Hum & CHED Ingrid Thomson & Glynnis Lawrence
- HSc Dilshaad Brey & Tamzyn Suliaman
- Law Elizabeth Moll
- EBE & Sc Dianne Steele, Jen Eidelman, Gcobisa Xalabile, Pepler Head & Awot Gebregziabher
- Research Office: Dianne Bond & Paul Dantu

#### Go to Libraries Home page – Search & Find - Select Databases (A-Z)

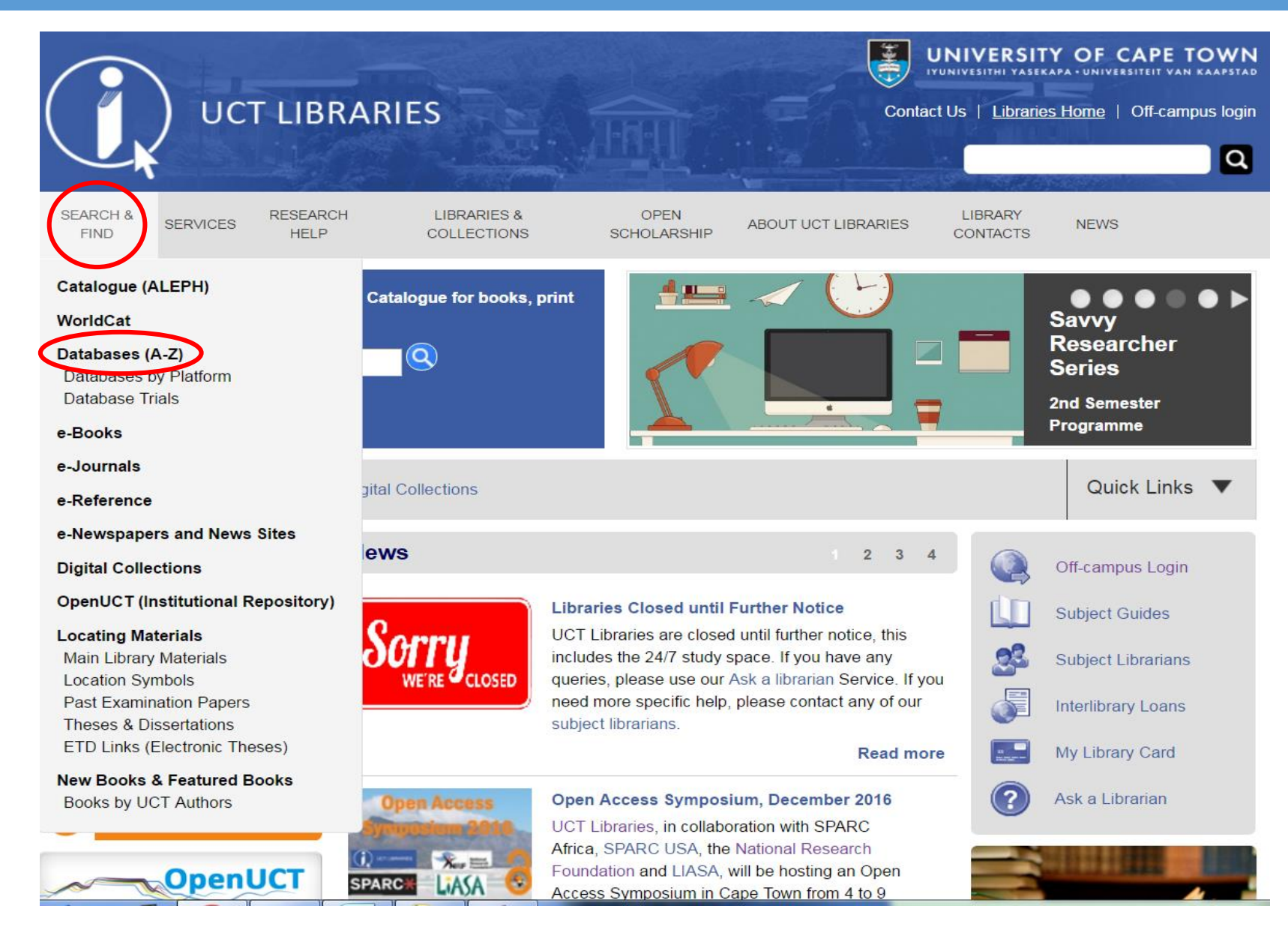

# Select the letter "W" for Web of Science

|                                                                                                    | ARIES                                                                                     |                                                   | Contac                                           | UNIVERSIT<br>YUNIVESITHI YASEK<br>Ct Us   Libraries | Y OF CAPE TOWN |
|----------------------------------------------------------------------------------------------------|-------------------------------------------------------------------------------------------|---------------------------------------------------|--------------------------------------------------|-----------------------------------------------------|----------------|
| SEARCH & SERVICES RESEARCH<br>FIND HELP                                                                                          | H LIBRARIES &<br>COLLECTIONS                                                              | OPEN<br>SCHOLARSHIP                               | ABOUT UCT LIBRARIES                              | LIBRARY<br>CONTACTS                                 | NEWS           |
| Catalogue (ALEPH)   WorldCat                                                                                                    | Digital Collections                                                                       |                                                   |                                                  |                                                     | Quick Links 🔻  |
| Home > SEARCH & FIND > Databases (A-Z)<br><b>Electronic Databases (</b><br>Select by subject area                                | A-Z)<br>Search by keyword                                                                 | d(s):                                             | Liconco                                          |                                                     |                |
| All Subject Areas ▼<br><u>1-9 A B</u><br>Academic OpeFile                                                                        | CDEEGHIJKLMNOP                                                                            |                                                   | <u>Conditions</u>                                |                                                     |                |
| Provides extensive coverage of the literature and other subjects.                                                                | e physical sciences, technolog                                                            | y, medicine, socia                                | ciences, the arts, theology,                     |                                                     |                |
| Academic Search Premier - via B<br>Provides journal coverage for mos<br>communications, computer science<br>and women's studies. | EBSCOhost (Full Text)<br>t academic areas of study, incl<br>es, engineering, language and | luding biological scie<br>I linguistics, arts and | rces, economics,<br>literature, medical sciences | 5                                                   |                |
| AccessMedicine<br>AccessMedicineTM from McGraw-                                                                                  | Hill provides access to more t                                                            | han 60 medical titles                             | , updated content,                               |                                                     |                |

# Access Journal Citation Reports – InCites, via link on Web of Science website

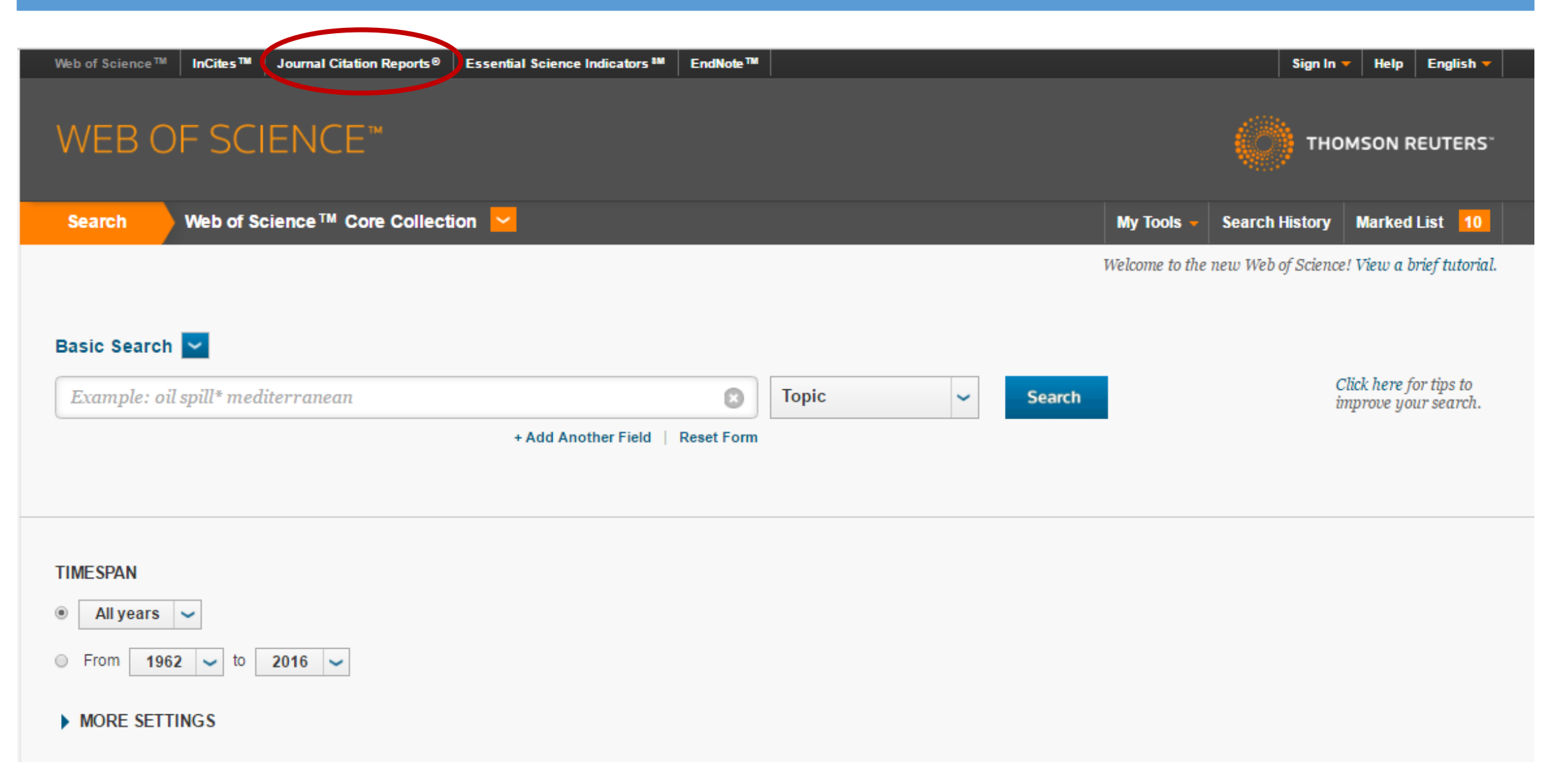

# InCites Journal Citation Reports Home Page opens - search Journal Title

| I | nCites <sup>™</sup> Journal Citat    | tion F | Report                       | s                                            |               | (       | 💓 тномѕо                 | N REUTERS"  |
|---|--------------------------------------|--------|------------------------------|----------------------------------------------|---------------|---------|--------------------------|-------------|
| ļ | Home                                 |        |                              |                                              |               |         |                          | ± 📭         |
|   |                                      | •      | •                            |                                              |               | 00      | 20                       |             |
|   | Go to Journal Profile Master Search  | Journa | als By Ran<br>I Titles Ranke | k Categories By Ran                          | ık            |         | Show Visua               | alization + |
|   | Compare Journals                     | Comp   | are Selecte                  | d Journals Add Journal<br>Full Journal Title | s to New or E | Journal | Customize<br>Eigenfactor | Indicators  |
|   | View Title Changes                   |        | 1                            | CA-A CANCER JOURNAL FOR<br>CLINICIANS        | 20,488        | 137.578 | 0.06231                  | -           |
|   | Select Journals<br>Select Categories |        | 2                            | NEW ENGLAND JOURNAL OF<br>MEDICINE           | 283,525       | 59.558  | 0.68235                  | - 1         |
|   | Select JCR Year                      |        | 3                            | NATURE REVIEWS DRUG<br>DISCOVERY             | 25,460        | 47.120  | 0.06273                  | - 1         |
|   | 2015                                 |        | 4                            | LANCET                                       | 195,553       | 44.002  | 0.40717                  | - 10        |
|   | Select Edition                       |        | 5                            | NATURE BIOTECHNOLOGY                         | 48,650        | 43.113  | 0.15711                  |             |
|   | SCIE SSCI                            |        | 6                            | NATURE REVIEWS<br>IMMUNOLOGY                 | 31,545        | 39.416  | 0.08728                  |             |
|   | Open Access Open Access              |        | 7                            | NATURE MATERIALS                             | 72,306        | 38.891  | 0.20761                  |             |

# Enter Keyword and select correct Journal title from list then Search

| Go to Journal Profile                           | Journ  | als By Ra    | nnk Categories By F                  | tank            |                               |                      |         |
|-------------------------------------------------|--------|--------------|--------------------------------------|-----------------|-------------------------------|----------------------|---------|
| Virology                                        | Journa | l Titles Ran | ked by Impact Factor                 |                 |                               | Show Visualiz        | ation – |
| VIROLOGY Virology Journal                       | Comp   | are Selec    | ted Journals Add Jourr               | als to New or E | xisting List                  | Customize Inc        | dicator |
| VIROLOGY<br>ARCHIVES OF                         |        |              | Full Journal Title                   | Total Cites     | Journal<br>Impact<br>Factor 🔻 | Eigenfactor<br>Score |         |
| VIROLOGY<br>JOURNAL OF<br>GENERAL VIROLOGY      |        | 1            | CA-A CANCER JOURNAL FO<br>CLINICIANS | R 20,488        | 137.578                       | 0.06231              |         |
| S JOURNAL OF<br>MEDICAL VIROLOGY<br>SEMINARS IN |        | 2            | NEW ENGLAND JOURNAL OF<br>MEDICINE   | F 283,525       | 59.558                        | 0.68235              |         |
| Future Virology<br>JOURNAL OF                   |        | 3            | NATURE REVIEWS DRUG<br>DISCOVERY     | 25,460          | 47.120                        | 0.06273              |         |
| 2015                                            |        | 4            | LANCET                               | 195,553         | 44.002                        | 0.40717              |         |
| Select Edition                                  |        | 5            | NATURE BIOTECHNOLOGY                 | 48,650          | 43.113                        | 0.15711              |         |
| SCIE SSCI                                       |        | 6            | NATURE REVIEWS                       | 31,545          | 39.416                        | 0.08728              |         |
| pen Access                                      |        |              |                                      |                 |                               |                      |         |

### Journal Profile opens. See Impact Factor and other indicators

Home Journal Profile

#### JOURNAL OF VIROLOGY

#### ISSN: 0022-538X

AMER SOC MICROBIOLOGY 1752 N ST NW, WASHINGTON, DC 20036-2904 USA

Go to Journal Table of Contents Go to Ulrich's

🛃 📭

Titles ISO: J. Virol. JCR Abbrev: J VIROL

Categories VIROLOGY - SCIE

Languages ENGLISH

24 Issues/Year;

| Key In | dicators                       |                                             |                                                         |                                            |                                    |                                  |                                        |                                         |                                     |                                               |                                                      |                                          |                                              |
|--------|--------------------------------|---------------------------------------------|---------------------------------------------------------|--------------------------------------------|------------------------------------|----------------------------------|----------------------------------------|-----------------------------------------|-------------------------------------|-----------------------------------------------|------------------------------------------------------|------------------------------------------|----------------------------------------------|
| Year 🔻 | Total<br>Cites<br><u>Graph</u> | Journal<br>Impact<br>Factor<br><u>Graph</u> | Impact<br>Factor<br>Without<br>Journal<br>Self<br>Cites | 5 Year<br>Impact<br>Factor<br><u>Graph</u> | Immediacy<br>Index<br><u>Graph</u> | Citable<br>Items<br><u>Graph</u> | Cited<br>Half-<br>Life<br><u>Graph</u> | Citing<br>Half-<br>Life<br><u>Graph</u> | Eigenfacto<br>Score<br><u>Graph</u> | Article<br>Influence<br>Score<br><u>Graph</u> | %<br>Articles<br>in Citable<br>Items<br><u>Graph</u> | Normalized<br>Eigenfacto<br><u>Graph</u> | Average<br>JIF<br>Percentile<br><u>Graph</u> |
|        |                                | $\frown$                                    | <u>Graph</u>                                            |                                            |                                    |                                  |                                        |                                         |                                     |                                               |                                                      |                                          |                                              |
| 2015   | 94,014                         | 4.606                                       | 3.937                                                   | 4.428                                      | 1.286                              | 1,110                            | 9.1                                    | 7.7                                     | 0.14771                             | 1.453                                         | 99.55                                                | 16.8                                     | 86.364 🔺                                     |
| 2014   | 95,267                         | 4.439                                       | 3.697                                                   | 4.609                                      | 1.313                              | 1,268                            | 8.7                                    | 7.6                                     | 0.15553                             | 1.455                                         | 99.68                                                | 17.4                                     | 80.303                                       |
| 2013   | 99,113                         | 4.648                                       | 3.874                                                   | 4.855                                      | 1.453                              | 1,306                            | 8.4                                    | 7.6                                     | 0.17257                             | 1.542                                         | 99.46                                                | 19.0                                     | 80.303                                       |
| 2012   | 93,028                         | 5.076                                       | 4.112                                                   | 4.893                                      | 1.258                              | 1,559                            | 8.0                                    | 7.3                                     | 0.16866                             | 1.469                                         | 99.55                                                | Not A                                    | 83.824                                       |
| 2011   | 96,570                         | 5.402                                       | 4.358                                                   | 5.324                                      | 1.291                              | 1,318                            | 7.7                                    | 7.1                                     | 0.19061                             | 1.593                                         | 99.17                                                | Not A                                    | 82.813                                       |
| 2010   | 93,963                         | 5.189                                       | 4.158                                                   | 5.257                                      | 1.315                              | 1,271                            | 7.5                                    | 6.9                                     | 0.21232                             | 1.597                                         | 98.98                                                | Not A                                    | 86.364                                       |
| 2009   | 88,215                         | 5.150                                       | 4.083                                                   | 5.127                                      | 1.302                              | 1,276                            | 7.1                                    | 7.0                                     | 0.22768                             | 1.554                                         | 97.96                                                | Not A                                    | 88.333                                       |
| 2008   | 86,021                         | 5.308                                       | 4.091                                                   | 5.135                                      | 1.183                              | 1,293                            | 6.8                                    | 6.8                                     | 0.25008                             | 1.575                                         | 98.30                                                | Not A                                    | 90.741                                       |
| 2007   | 82,486                         | 5.332                                       | 4.047                                                   | 5.167                                      | 1.242                              | 1,350                            | 6.5                                    | 6.4                                     | 0.25150                             | 1.516                                         | 98.15                                                | Not A                                    | 90.000                                       |

**OR** Access via separate Journal Citation Reports – Science or Social Science editions

#### Go to Libraries Home page – Search & Find - Select Databases (A-Z)

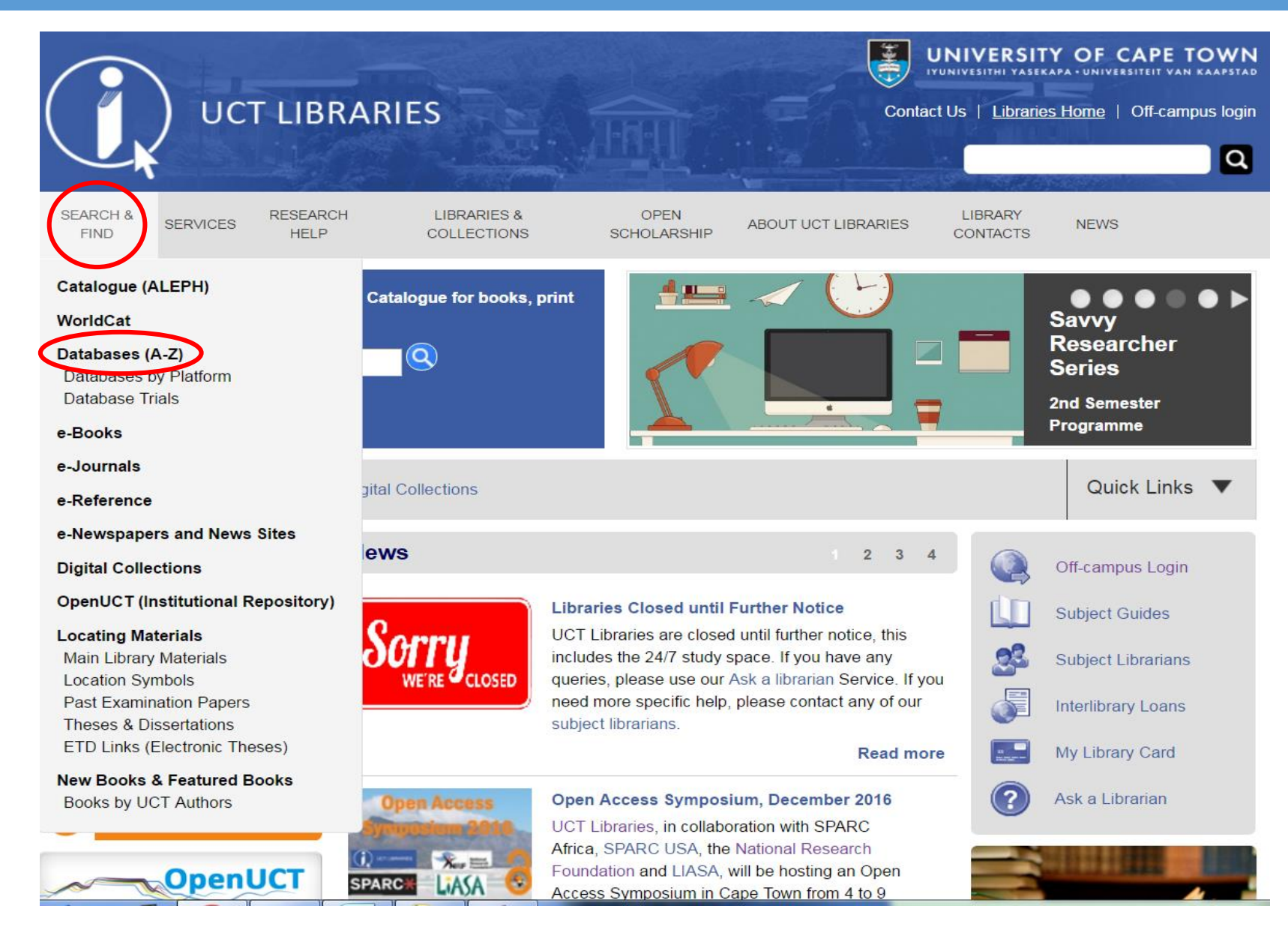

# Select the letter "J" for Journal Citation Reports

| UCT LIBR                                                                                                    | ARIES                                                                                 |                                                   | Conta                                                         | UNIVERSIT<br>YUNIVESITHI YASEK<br>Ct Us   Libraries | Y OF CAPE TOW<br>APA - UNIVERSITEIT VAN KAAPS<br>IS Home   Off-campus lo | yn<br><sup>stad</sup><br>ogin |
|----------------------------------------------------------------------------------------------------|---------------------------------------------------------------------------------------|---------------------------------------------------|---------------------------------------------------------------|-----------------------------------------------------|--------------------------------------------------------------------------|-------------------------------|
| SEARCH & RESEARCH<br>FIND SERVICES HELP                                                                                           | LIBRARIES &<br>COLLECTIONS                                                            | OPEN<br>SCHOLARSHIP                               | ABOUT UCT LIBRARIES                                           | LIBRARY<br>CONTACTS                                 | NEWS                                                                     |                               |
| Catalogue (ALEPH)   WorldCat   I                                                                                                  | Digital Collections                                                                   |                                                   |                                                               |                                                     | Quick Links 🔻                                                            | r                             |
| Home > SEARCH & FIND > Databases (A-Z)<br>Electronic Databases (A-Z)<br>Select by subject area                                    | A-Z)<br>Search by keyword                                                             | d(s):                                             | Licence                                                       |                                                     |                                                                          |                               |
| <u>1-9 A B 9</u><br><u>Academic OneFile</u><br>Provides extensive coverage of the<br>literature and other subjects.               | DEEGHIJKLMNOP                                                                         | QRSTUVWXY                                         | <u>Conditions</u><br><u>Z</u><br>ciences, the arts, theology, |                                                     |                                                                          |                               |
| Academic Search Premier - via E<br>Provides journal coverage for most<br>communications, computer science<br>and women's studies. | BSCOhost (Full Text)<br>academic areas of study, incl<br>s, engineering, language and | luding biological scie<br>I linguistics, arts and | nces, economics,<br>literature, medical science:              | S                                                   |                                                                          |                               |
| AccessMedicineTM from McGraw-I                                                                                                    | Hill provides access to more the                                                      | han 60 medical titles                             | , updated content,                                            |                                                     |                                                                          |                               |

#### Select either JCR Science or Social Sciences edition

#### **Electronic Databases (A-Z)**

|          | Select by subject area<br>All Subject Areas V                                      | Search by keyword(s):<br>Search                | <u>Licence</u><br>Conditions |
|----------|------------------------------------------------------------------------------------|------------------------------------------------|------------------------------|
|          | <u>1-9 <b>A B C D</b></u>                                                          | EFGHIJKLMNOPQRSTUVWXYZ                         |                              |
|          | Jazz Music Library (part of the Music                                              | Online collection from Alexander Street Press) |                              |
|          | Journal Citation Reports - InCites                                                 |                                                |                              |
|          | Journal Citation Reports - Online<br>Limited to 5 simultaneous users.              |                                                |                              |
| <b>→</b> | Journal Citation Reports - Science ed<br>Online access from 2001 limited to 5 sir  | <u>dition</u><br>multaneous users.             |                              |
| •        | Journal Citation Reports - Social Scie<br>Online access from 2001 limited to 5 sir | ences Edition<br>multaneous users.             |                              |
|          | <u>JSTOR</u>                                                                       |                                                |                              |
|          |                                                                                    |                                                |                              |

Juta's Tax Library

Jutastat Publications - via Juta Law Online

Includes: Burrells Intellectual Properly Law Library; Indexes to the Government Gazettes of South Africa; Statutes of SA; Wette van SA; Labour Library; SA Appellate Division Law Reports; SA Criminal law Reports; SA Law Reports; Zimbabwe Statutes and Case Law; SA Regulations; Civil Procedure Library; Tanzanian Law Reports: Tax Library: Zambia Law Reports. Namibian Law Reports.

## Select JCR Science or Social Sciences Edition. Toggle to search for a specific journal.

ISI Web of Knowledge<sup>™</sup>

#### Journal Citation Reports®

| Select a JCR edition and year:     | Select an option:                                |  |  |  |  |  |
|------------------------------------|--------------------------------------------------|--|--|--|--|--|
| ● JCR Science Edition 2015 ▼       | ○ View a group of journals by Subject Category ▼ |  |  |  |  |  |
| JCR Social Sciences Edition 2015 • | Search for a specific journal                    |  |  |  |  |  |
|                                    | View all journais                                |  |  |  |  |  |

This product is best viewed in 800x600 or higher resolution

NOTICES

JCR's migration to the InCites platform is in progress. We are excited to offer you new metrics, reports and visualizations for analyzing journal impact and performance. For more information smooth transition, sign up for a live webinar or review recorded trainings. For any questions, please contact our Customer Support Center.

<u>Acceptable Use Policy</u> Copyright © 2016 <u>Thomson Reuters</u>.

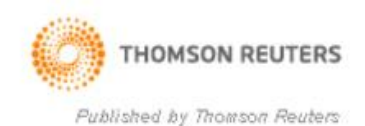

## Search by Full Journal Title. Enter Journal Title correctly then Search.

#### ISI Web of Knowledge<sup>™</sup>

#### Journal Citation Reports®

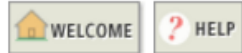

#### **Journal Search**

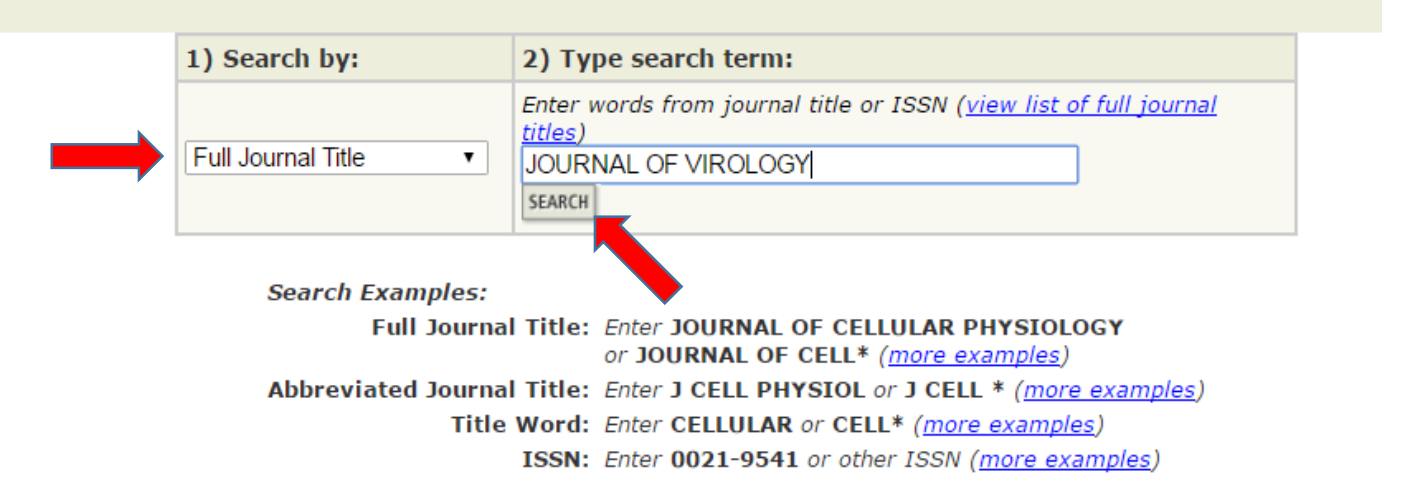

# Search by Title Word

#### ISI Web of Knowledge<sup>™</sup>

#### Journal Citation Reports®

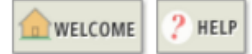

**Journal Search** 

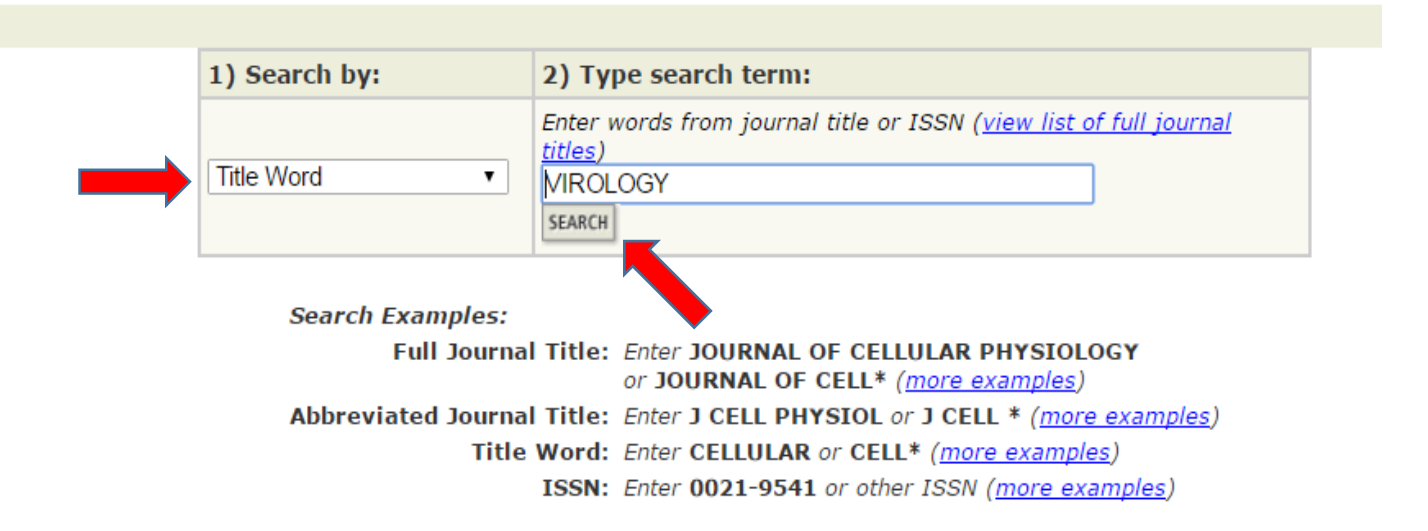

# Select correct abbreviated Journal Title from List

#### Journal Citation Reports®

| welcome ? Help                                     | 2015 JCR Scien   |
|----------------------------------------------------|------------------|
| 🗘 Journal Summary List                             | <u>Journal T</u> |
| Journals from: search Journal Title for 'VIROLOGY' |                  |
| Sorted by: Journal Title SORT AGAIN                |                  |

Journals 1 - 13 (of 13)

#### MARK ALL UPDATE MARKED LIST

#### Ranking is based on your journal and sort selections.

Pi

|      |      |                                                              |           |             |                  | JCR                        |                    | Eigenfactor <sup>®</sup> Metrics j |                    |                                   |                             |
|------|------|--------------------------------------------------------------|-----------|-------------|------------------|----------------------------|--------------------|------------------------------------|--------------------|-----------------------------------|-----------------------------|
| Mark | Rank | Abbreviated Journal Title<br>(linked to journal information) | ISSN      | Total Cites | Impact<br>Factor | 5-Year<br>Impact<br>Factor | Immediacy<br>Index | Articles                           | Cited<br>Half-life | Eigenfactor <sup>®</sup><br>Score | Article Influence®<br>Score |
|      | 1    | ANNU REV VIROL                                               | 2327-056X | 97          | 3.345            | 3.345                      | 0.000              | 27                                 |                    | 0.00056                           | 1.267                       |
|      | 2    | ARCH VIROL                                                   | 0304-8608 | 9047        | 2.255            | 2.143                      | 0.545              | 389                                | 7.7                | 0.01484                           | 0.602                       |
|      | 3    | CURR OPIN VIROL                                              | 1879-6257 | 2264        | 5.313            | 5.727                      | 1.243              | 103                                | 2.9                | 0.01329                           | 2.355                       |
|      | 4    | FOOD ENVIRON VIROL                                           | 1867-0334 | 422         | 2.338            | 2.630                      | 0.375              | 48                                 | 3.3                | 0.00153                           | 0.734                       |
|      | 5    | FUTURE VIROL                                                 | 1746-0794 | 533         | 0.886            | 0.940                      | 0.374              | 91                                 | 4.0                | 0.00233                           | 0.367                       |
|      | 6    | J CLIN VIROL                                                 | 1386-6532 | 6452        | 2.647            | 2.882                      | 0.614              | 277                                | 5.7                | 0.01630                           | 0.959                       |
|      | 7    | J GEN VIROL                                                  | 0022-1317 | 19590       | 3.192            | 3.131                      | 0.720              | 368                                | >10.0              | 0.02383                           | 1.009                       |
|      | 8    | J MED VIROL                                                  | 0146-6615 | 8436        | 1.998            | 2.047                      | 0.628              | 277                                | 7.8                | 0.01358                           | 0.625                       |
|      | 9    | J VIROL                                                      | 0022-538X | 94014       | 4.606            | 4.428                      | 1.286              | 1110                               | 9.1                | 0.14771                           | 1.453                       |
|      | 10   | MOL GENET MICROBIOL+                                         | 0891-4168 | 107         | 0.183            | 0.322                      | 0.000              | 33                                 | 6.9                | 0.00015                           | 0.071                       |
|      | 11   | REV MED VIROL                                                | 1052-9276 | 1752        | 4.308            | 4.879                      | 1.387              | 31                                 | 7.7                | 0.00330                           | 1.655                       |
|      | 12   | VIROL J                                                      | 1743-422X | 5566        | 2.362            | 2.249                      | 0.221              | 222                                | 4.5                | 0.01769                           | 0.637                       |
|      | 13   | VIROLOGY                                                     | 0042-6822 | 26079       | 3.200            | 3.068                      | 1.089              | 395                                | >10.0              | 0.03186                           | 1.044                       |

# **Find Impact Factor**

Journal Citation Reports®

welcome ? HELP RETURN TO PREVIOUS DURNAL

2015 JCR Science Edition

#### Sournal: JOURNAL OF VIROLOGY

| Mark                                                                                                    | Journal Title  | ISSN      | Total Cites | Impact<br>Factor | 5-Year<br>Impact<br>Factor | Immediacy Index | Citable<br>Items | Cited<br>Half-life | Citing<br>Half-life |
|----------------------------------------------------------------------------------------------------|----------------|-----------|-------------|------------------|----------------------------|-----------------|------------------|--------------------|---------------------|
|                                                                                                    | <u>J VIROL</u> | 0022-538X | 94014       | 4.606            | <u>4.428</u>               | <u>1.286</u>    | 1110             | <u>9.1</u>         | 7.7                 |
| Cited Journal 000 Citing Journal 000 Source Data Journal Self Cites                                                                                                    |                |           |             |                  |                            |                 |                  |                    |                     |
| CITED JOURNAL DATA CITING JOURNAL DATA CITING JOURNAL DATA CITING JOURNAL DATA RELATED JOURNALS                                                                                                    |                |           |             |                  |                            |                 |                  |                    |                     |
| Journal Information 🕖                                                                                                    |                |           |             |                  |                            |                 |                  | <b>A</b>           |                     |
| Full Journal Title: JOURNAL OF VIROLOGYEigenfactor® MetricsISO Abbrev. Title: J. Virol.Eigenfactor® ScoreJCR Abbrev. Title: J VIROL0.14771ISSN: 0022-538X0.14771Issues/Year: 24Article Influence® ScoreLanguage: ENGLISH1.453                                                                                                    |                |           |             |                  |                            |                 |                  | re                 |                     |
| Journal Country/Territory: UNITED STATES       Additional Links         Publisher: AMER SOC MICROBIOLOGY       Additional Links         Publisher Address: 1752 N ST NW, WASHINGTON, DC 20036-2904       GOTO ULRICH'S         Subject Categories: VIROLOGY       VIEW JOURNAL SUMMARY LIST         VIEW JOURNAL SUMMARY LIST       VIEW CATEGORY DATA |                |           |             |                  |                            |                 |                  |                    |                     |

Journal Rank in Categories: 🛔 JOURNAL RANKING

#### Journal Impact Factor 🕕

| Cites in 2015 to items published in: 2014 | 1 = 5463     | Number o | of items published in:2014 = | 1268 |
|-------------------------------------------|--------------|----------|------------------------------|------|
| 2013                                      | 3 = 6394     |          | 2013 =                       | 1306 |
| Sum                                       | : 11857      |          | Sum:                         | 2574 |
| Calculation: <u>Cites to recent items</u> | <u>11857</u> | = 4.606  |                              |      |
| Number of recent items                    | 2574         |          |                              |      |

# 5-Year Journal Impact Factor 🕕

| Cites in {2015} to items published in                               | 1:2014 = 5463            | Number of items published in: 2014 = 1268 |
|---------------------------------------------------------------------|--------------------------|-------------------------------------------|
|                                                                     | 2013 = 6394              | 2013 = 1306                               |
|                                                                     | 2012 = 6425              | 2012 = 1559                               |
|                                                                     | 2011 = 5754              | 2011 = 1318                               |
|                                                                     | 2010 = 5729              | 2010 = 1271                               |
|                                                                     | Sum: 29765               | Sum: 6722                                 |
| Calculation: <u>Cites to recent items</u><br>Number of recent items | <u>29765</u> = 4<br>6722 | .428                                      |

#### Journal Immediacy Index 1)

Cites in 2015 to items published in 2015 = 1428Number of items published in 2015 = 1110Calculation:Cites to current itemsNumber of current items1428Number of current items

#### Journal Cited Half-Life

The cited half-life for the journal is the median age of its items cited in the current JCR year. Half of the citations to the journal are to items published within the cited half-life. Cited Half-Life: 9.1 years

Breakdown of the citations to the journal by the cumulative percent of 2015 cites to items published in the following years:

| Cited Year        | 2015 | 2014 | 2013  | 2012  | 2011  | 2010  | 2009  | 2008  | 2007  | 2006  | 2005-all |
|-------------------|------|------|-------|-------|-------|-------|-------|-------|-------|-------|----------|
| # Cites from 2015 | 1428 | 5463 | 6394  | 6425  | 5754  | 5729  | 5249  | 4626  | 5370  | 4603  | 42973    |
| Cumulative %      | 1.52 | 7.33 | 14.13 | 20.96 | 27.09 | 33.18 | 38.76 | 43.68 | 49.39 | 54.29 | 100      |

#### Cited Half-Life Calculations:

The cited half-life calculation finds the number of publication years from the current JCR year that account for 50% of citations received by the journal. Read help for more information and the second second seco

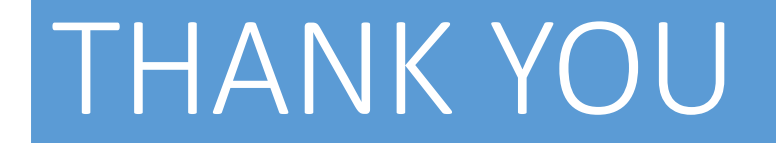